## Microsoft365 メール\_OutlookOffice365(デスクトップ版)の設定

## ここでは Outlook Office 365 (デスクトップ版) で設定する方法を説明します。

## アカウントを追加する

1. ファイル> アカウント情報: 【アカウントの追加】

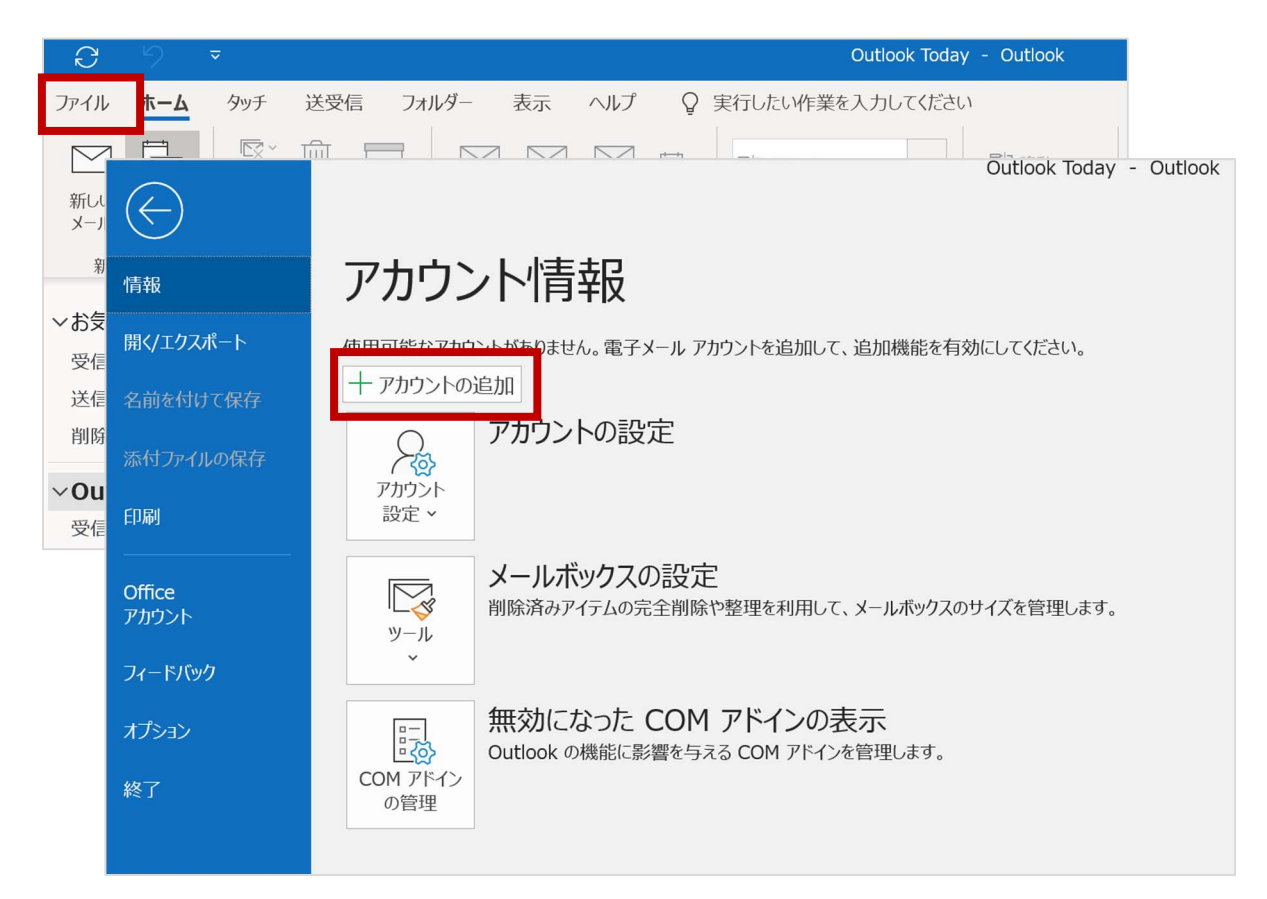

2. メールアドレス「ユーザー名@notredame.ac.jp」を入力し、【接続】

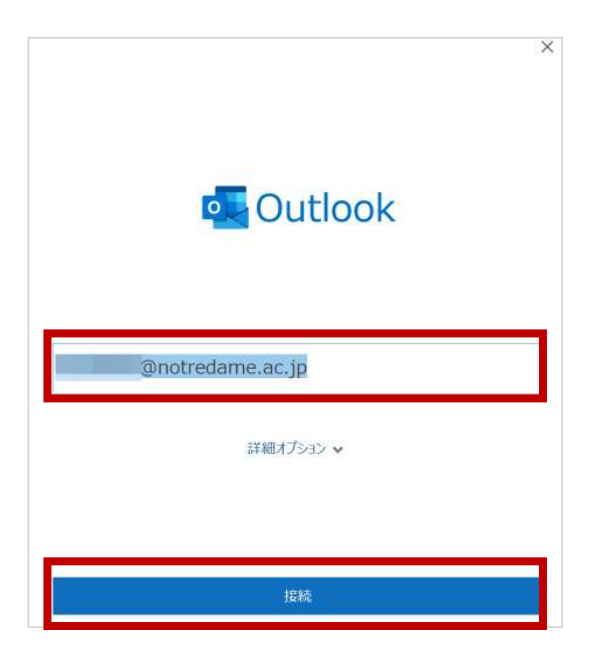

3. 本学のパスワードを入力し、【サインイン】

| @notredame.ac.ip |        |
|------------------|--------|
| パスワードの入力         |        |
| •••••            |        |
| パスワードを忘れた場合      |        |
| 別のアカウントでサインインする  |        |
|                  | #45.45 |

4. チェックをはずして、【はい】

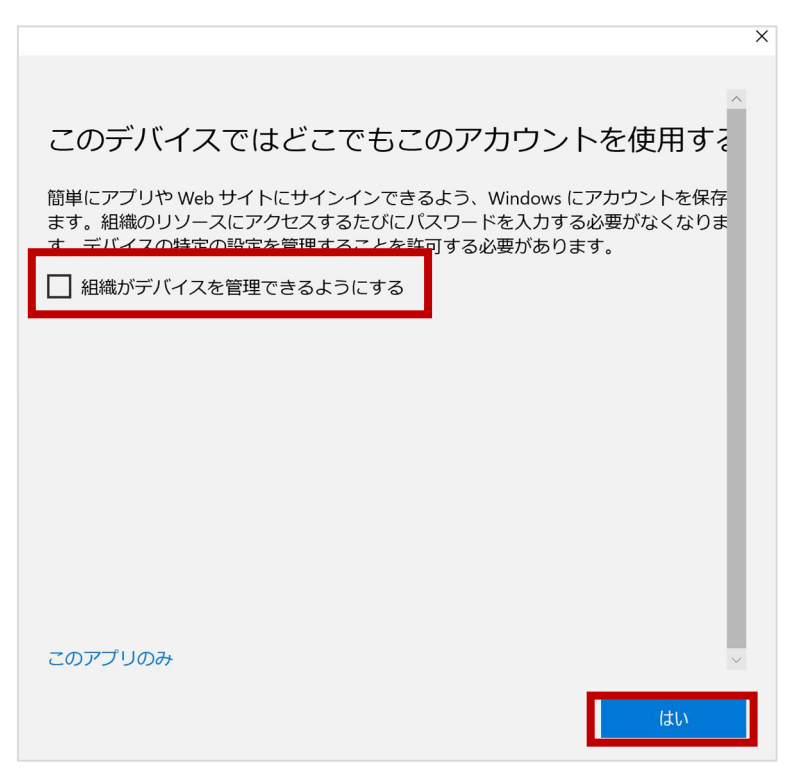

×

5.【完了】>【OK】>【完了】

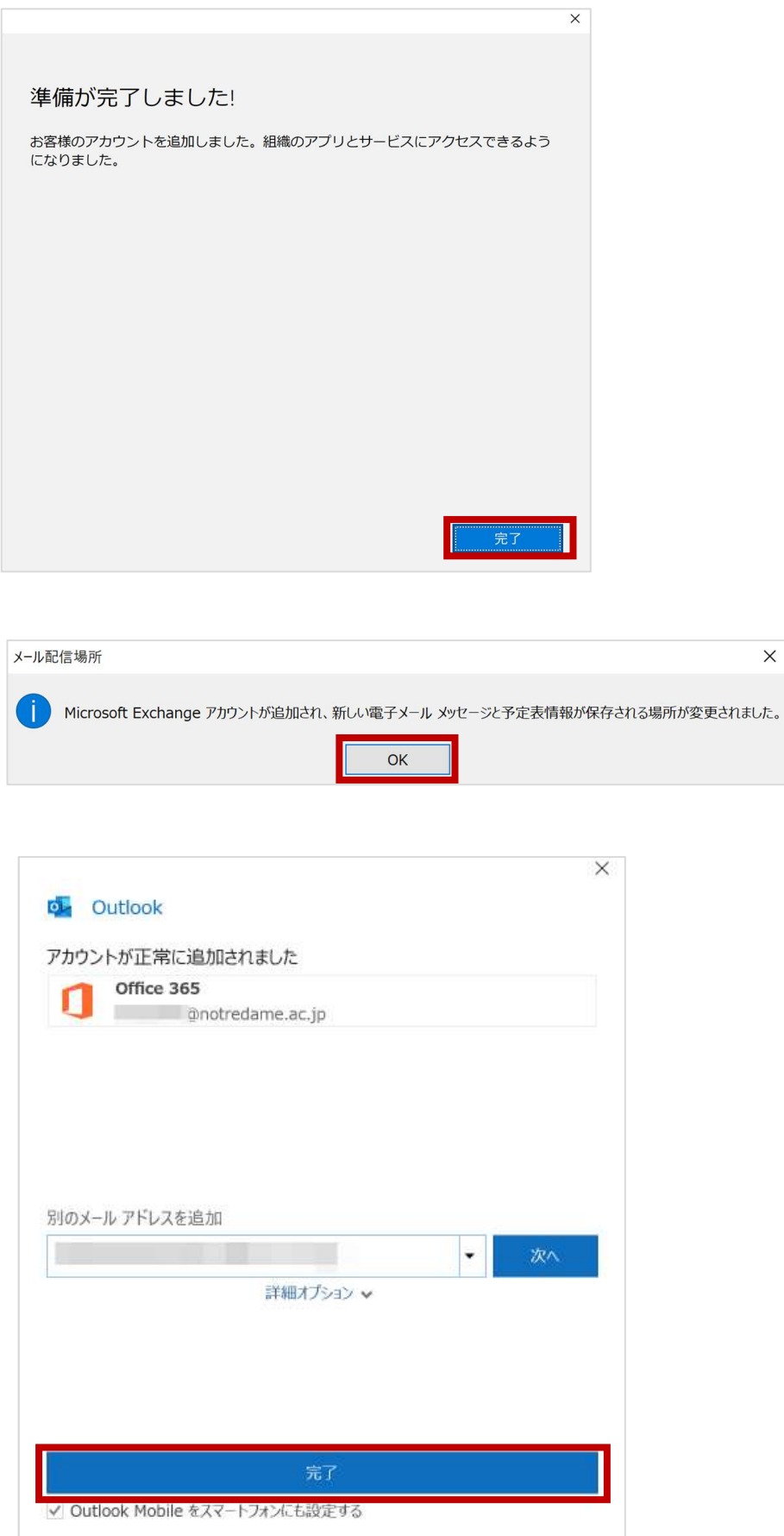

## 6. アカウントが追加されました。

| 0 2                   |                 |     |                |                |     |          | Ou                | tlook Today | - Outlook                       |                                                                    |                                     |              | •                 | 7 0            | א נ          |
|-----------------------|-----------------|-----|----------------|----------------|-----|----------|-------------------|-------------|---------------------------------|--------------------------------------------------------------------|-------------------------------------|--------------|-------------------|----------------|--------------|
| ファイル <u>ホーム</u>       | タッチ             | 送受信 | フォルダー          | 表示             | ヘルプ | Q        | 実行したい作業を入け        | カしてください     | ١                               |                                                                    |                                     |              |                   |                |              |
| 新しい 新しい<br>メール アイテム ~ | 3<br>- 3<br>- 4 |     | - 5-<br>9-7 20 | ]<br>字目に<br>返信 |     | 5<br>6 · | [1]移動:?<br>→上司に転送 | •           | 🔛 移動 ~<br>Po ルール *<br>M OneNote | <ul> <li>☆ 未読/開封済み</li> <li>記 分類 ~</li> <li>10 フラグの設定 ~</li> </ul> | ユーザーの検索<br>図 アドレス帳<br>マ 電子メールのフィルター | 9月1日 ~       | AD)<br>音声読<br>み上げ |                |              |
| 新規作成                  |                 | 削除  |                | 返              | 信   |          | クイック操作            | τ.          | 移動                              | 97                                                                 | 検索                                  |              | 音声読み上げ            |                | ~            |
| 10 <b>(1 ( 1 )</b>    |                 | <   | 2019年7月        | 31日水降          | 曜日  |          |                   |             |                                 |                                                                    | 0                                   | utlook Too   | day のカスタマイン       | ( <u>U</u> ) / | •            |
| ◇お気に入り<br>受信トレイ       |                 |     | 予定表            |                |     |          |                   |             | タスク                             |                                                                    | 4                                   | メッセージ        |                   |                |              |
| 送信済みアイテム<br>削除済みアイテム  |                 |     |                |                |     |          |                   |             |                                 |                                                                    | 2                                   | 愛信トレイ<br>下書き |                   | 0              | Ŵ            |
| ~ <b></b> @r          | iotredam        | n 着 |                |                |     |          |                   |             |                                 |                                                                    |                                     | 2181.61      |                   | U              | ÷            |
| 送信済みトレイ               |                 |     |                |                |     |          |                   |             |                                 |                                                                    |                                     |              |                   |                |              |
| ゴミ箱<br>RSS フィード       |                 |     |                |                |     |          |                   |             |                                 |                                                                    |                                     |              |                   |                | N            |
| アーカイブ                 |                 |     |                |                |     |          |                   |             |                                 |                                                                    |                                     |              |                   |                | Po           |
| 会話の履歴                 |                 |     |                |                |     |          |                   |             |                                 |                                                                    |                                     |              |                   |                | $\uparrow$   |
| 送信ドレイ 迷惑メール           |                 |     |                |                |     |          |                   |             |                                 |                                                                    |                                     |              |                   |                | $\downarrow$ |
| 検索ノオルター               |                 | ٠   |                |                |     |          |                   |             |                                 |                                                                    |                                     |              |                   |                |              |
|                       | R <sup>Q</sup>  | •   |                |                |     |          |                   |             |                                 |                                                                    |                                     |              |                   |                |              |
|                       |                 |     |                |                |     |          |                   |             |                                 |                                                                    |                                     |              |                   |                |              |

以上